## **Illinois State Board of Education**

**Educator Licensure Information System (ELIS) Educator - Overview** 

#### Notice – This Webinar Is Being Recorded!

- This webinar is being recorded for future informational purposes
- Please do not provide any employee, personal, or vendor information
- The recording of the webinar will be located at the following web address: <u>http://www.isbe.net/certification/default.htm</u>

#### Webinar Tips

 Please note, the subject matter of this webinar is a How To on the functions of ELIS. Educator trainings on licensure rules will be provided at a later date

## Webinar Tips

- Tips for Listening
  - Computer speakers
  - Headset connected to a computer
  - Telephone

## Webinar Tips

- Question and Answer
  - Question and answer session will be held at the end of the webinar
  - Type in your question and hit submit
  - All text questions are logged
  - Text questions will be posted in a Q&A document after the webinar
- Troubleshooting
  - If you are disconnected from the webinar at any time you can click the link that was provided to you in your e-mail, or you can re-register for the webinar to gain access

### Agenda

- Welcome and Introductions
  - Key Team Members
- Background
  - Why the upgrade?
  - What is ELIS?
  - Benefits?
- Accessing ELIS through IWAS for Educators (ISBE Web Application Security)
  - Creation of account
  - Accessing ELIS
- Educator Home Page
  - Notifications
- Viewing Your Credentials

#### Agenda

#### Educator Menu

- Credentials
- Degrees
- Background
- Testing
- Images
- Fees
- Assignments
- Evaluations
- Applying for a License, Endorsement, or Approval

## Agenda

- Renewals
- Reinstatement
- Help/FAQ
- Questions/Comments

#### Welcome and Introductions

#### ISBE Key Team Members

- Don Evans Chief Operating Officer and Director of Human Resources
- Peter Godard Chief Performance Officer
- Kellee Sullivan Division Administrator, Educator Licensure
- John Shake Division Administrator, Information Technology
- Vicki Phillips Division Administrator, Preparation and Evaluation
- Presenter
  - Travis Matthews ELIS Subcontractor Staff Hupp Information Technologies

#### Background

#### Background – Why the upgrade?

- Public Act 96-0107, the P-20 Longitudinal Education Data System Act : requires ISBE to establish a data warehouse that includes an educator identifier system with the ability to match educators to students
- Combining ECS and TCIS into one system
- Linking of data to ensure local educational agencies employ appropriately credentialed educators, in a timely manner
- Reduce paper and manual processes

#### Background

#### Background – What is ELIS?

- Educator Licensure Information System
- Allows all ISBE associated roles (Educators, Administrators, District Employees, Licensure Officers, ROE's, Public) to operate in one system
- Educators may apply and maintain their credentials online via ELIS
- Districts may view information on their educators, upload educator evaluation information, authorize approvals, and more via ELIS
- Licensure Officers may entitle their candidates for ISBE credentials via ELIS

#### Background

#### Background – Benefits?

- Support districts in accurately characterizing the performance of teachers and administrators
- Benefit institutions of higher education that prepare educators to fill positions requiring an ISBE credential
- Provide timely and accurate information for state and federal reporting and other purposes
- Provide educators with a clear and streamlined process to apply for and maintain their credentials

- ELIS will be accessed through the IWAS for Educators sign on system, linked from <u>www.isbe.net</u>
- IWAS stands for ISBE Web Application Security
- You will need to create a new account to access ELIS through IWAS for Educators, your ECS login information will no longer be valid
- In order to access ELIS via IWAS for Educators, please use the following steps

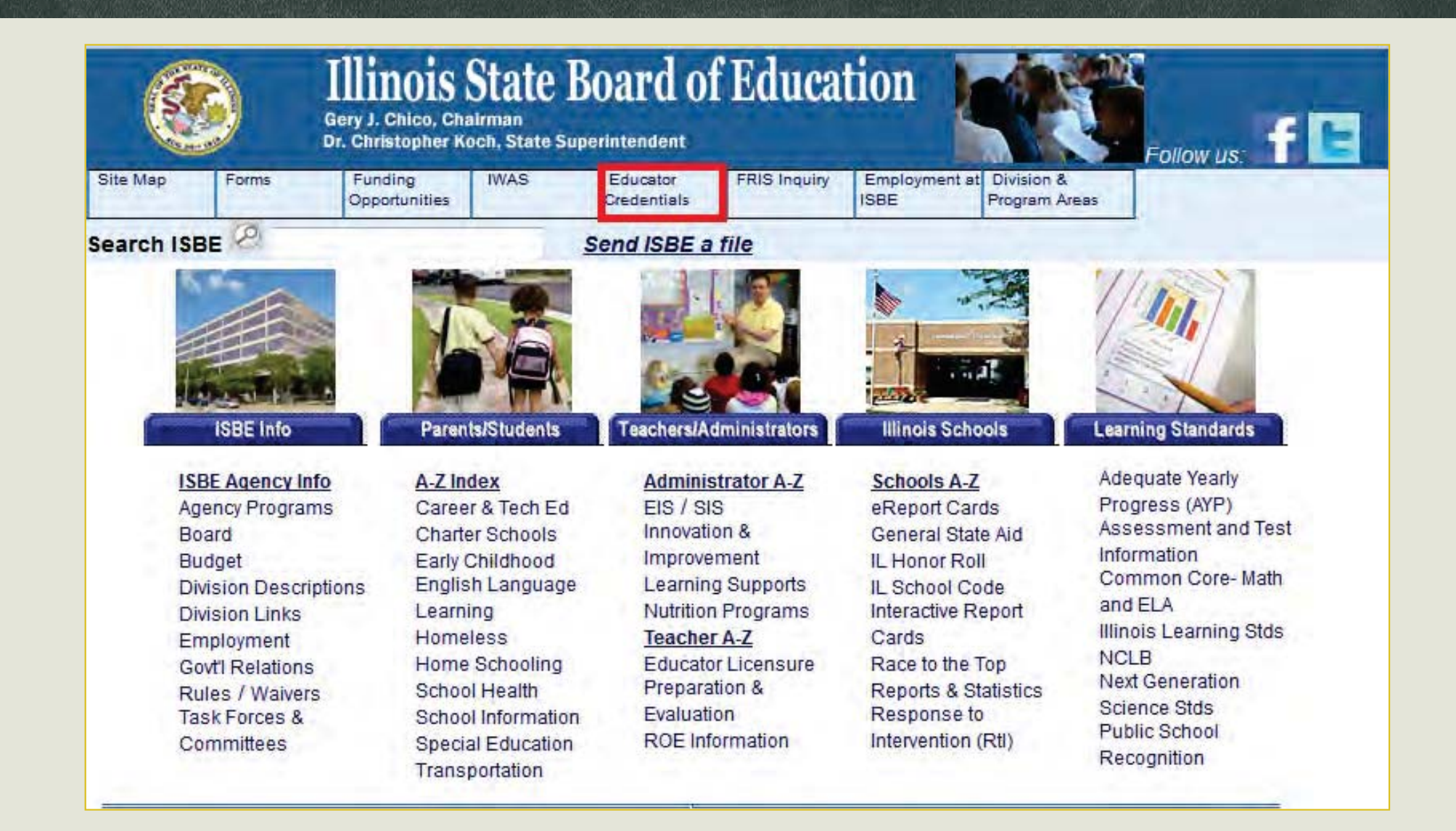

ATTENTION: Educator Certification System (ECS) is now Educator Licensure Information System (ELIS). Please read carefully to access your certification information formerly found in ECS.

The ELIS System is accessbile through the ISBE Web Based Security (IWAS).

IMPORTANT: If you currently report data through the IWAS System:

- 1. Go to www.isbe.net/iwas
- 2. Log into your account.
- 3. Go to the System Listings page.
- 4. Click on "Want to sign up for other systems" to access ELIS.

| Educator Access                                        |                                              | Public Search                                                                                                    |
|--------------------------------------------------------|----------------------------------------------|----------------------------------------------------------------------------------------------------|
| <u>Click here</u> to create your IWAS account to acces | ss your ELIS information for the first time. | <u>Click here</u> to perform a search of public license information for educators in Illinois by using the City,<br>District, School, or Educator Name. |

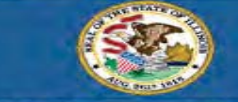

|                                          | Gery J.                                     | Gery J. Chico, Chairman Christopher A. Koch, State Superintendent |                                                                      |                                                                                                    |                                                          |      |  |  |
|------------------------------------------|---------------------------------------------|-------------------------------------------------------------------|----------------------------------------------------------------------|----------------------------------------------------------------------------------------------------|----------------------------------------------------------|------|--|--|
| IWAS IWAS                                | IWAS IWAS                                   | IWAS IW                                                           | AS IWAS                                                              | IWAS                                                                                                    | IWAS                                                     | IWAS |  |  |
| ISBE Home                                | Already have an a                           | ccount? Login Here:                                               | FORMER                                                               | ECS USERS CLIC                                                                                               | SYSTEM                                                   |      |  |  |
| Home                                     | Login Name                                  |                                                                   | You will be dire                                                     | ected to create an                                                                                           | IWAS account to                                          |      |  |  |
| Sign Up Now                              | Password                                    | Remember Login Nama                                               | instantly ac<br>information<br>account, you v                        | cess your certifica<br>After successfully<br>vill be able to log                                             | ation and ELIS<br>y creating your<br>in on the left side |      |  |  |
| Get Password                             |                                             |                                                                   | of this page a                                                       | nytime to access                                                                                             | your information.                                        |      |  |  |
| Contact Us                               | L                                           | DG IN                                                             | in the second                                                        | Sign Up Now                                                                                                  |                                                          |      |  |  |
| Help                                     | Get Password?                               |                                                                   | Need Help?                                                           |                                                                                                    |                                                          |      |  |  |
| IWAS User Guide 🏈<br>IWAS Training Video | If you have forgotten your k<br>link below. | ogin name or password, click or                                   | the If you need help with password, please clin                      | If you need help with logging in, the sign up procedure or your<br>password, please click on the link below. |                                                          |      |  |  |
| Build v2.0                               | Find Lo                                     | gin/Password                                                      |                                                                      | Help                                                                                                    |                                                          |      |  |  |
|                                          | This web site has been opb                  | mized for Internet Explorer 9.0<br>browsers b                     | or above / Firefox 18,0 or above<br>clicking on the following icons. | e. You can download th                                                                                       | e latest version of these                                |      |  |  |

Copyright @ Illinois State Board of Education

Illinois State Board of Education

| IWAS IWAS          | IWAS IWAS IWAS   | IWAS IWAS IW<br>ount Sign Up | AS IWAS IWA |
|--------------------|------------------|------------------------------|-------------|
| ISBE Home          |                  |                              | G Required  |
| Home               | First Name       | 0                            |             |
| Sign Up Now        | Last Name        | 0                            |             |
| sign op Now        | Date of Birth    | 0                            |             |
| Get Password       | Social Security  | S No hyphens                 |             |
| Contact Us         | Or               | -                            |             |
| Help               | IEIN             | 0                            |             |
| WAS User Guide 🎯   | Login Name       | 00                           |             |
| WAS Training Video | Password         | 00                           |             |
| uld v2.0           | Confirm Password | 00                           |             |
|                    |                  |                              | 02          |
|                    |                  |                              |             |
|                    | Secret Question  | and the second second second | 00          |
|                    | Answer           |                              | 00          |
|                    |                  | Continue >> Cancel           |             |
|                    |                  |                              |             |

| IWAS IWAS             | IWAS IWAS I      | WAS IWAS          | IWAS         | IWAS | IWAS       | IWAS |
|-----------------------|------------------|-------------------|--------------|------|------------|------|
|                       | IWAS for Educat  | ors Account Sign  | Up           |      |            |      |
| ISBE Home             |                  |                   |              |      | G Required |      |
| Home                  | First Name       | Jonathan          | 0            |      |            |      |
| Cian Un Now           | Last Name        | TestEducator      | 0            |      |            |      |
| Sight op Now          | Date of Birth    | 1/1/1980          | 0            |      |            |      |
| Get Password          | Social Security  |                   | Q No hyphens |      |            |      |
| Contact Us            | Number           |                   | - no nypreno |      |            |      |
|                       |                  | Or .              | 0            |      |            |      |
| нер                   | IEIN             | 2014329           |              |      |            |      |
| WAS User Guide 🧼      | Login Name       | JTEducator        | 00           |      |            |      |
| bout SSL Certificates | Password         |                   | 00           |      |            |      |
| ung vz,u              | Confirm Password |                   | 00           |      |            |      |
|                       | Email Address    | test@testmail.com |              |      | 00         |      |
|                       |                  |                   |              | - 10 | 00         |      |
|                       | Secret Question  | Question          |              |      | 00         |      |
|                       | Answer           | Answer            |              | ×    | 00         |      |
|                       |                  | 1.200.000         |              |      |            |      |
|                       |                  | Continue >        | > Cancel     |      |            |      |

Copyright © Illinois State Board of Education

|                                        | (Sery J. Chico, Chairman Christopher A. Koch, State Superintendent |                          |                           |          |                   |               |      |      |
|----------------------------------------|--------------------------------------------------------------------|--------------------------|---------------------------|----------|-------------------|---------------|------|------|
| IWAS IWAS<br>Login: JTEDUCATOR<br>Home | I W A S                                                            | I W A S<br>han TestEduca | I W A S<br>tor to your pe | I W A S  | I W A S           | I W A S       | IWAS | IWAS |
| Edit Profile<br>Change Password        | <ul> <li>From this page yo</li> </ul>                              | ou can click on tl       | ne <b>"Continue</b> " b   | Continue | II of your creden | tials online. |      |      |
| Contact Us                             | -                                                                  |                          |                           |          |                   |               |      |      |
| Logout                                 | - 0<br>- 0                                                         |                          |                           |          |                   |               |      |      |
| About SSL Certificates<br>Build v2.0   |                                                                    |                          |                           |          |                   |               |      |      |

| Illinois State Board of Education<br>Gery J. Chico, Chaiman<br>Dr. Christopher Koch, State Superintendent                                                                   |                                                                                                    | Educator Licensure Information System<br>Welcome Jonathan TestEducator - Sign Out |
|----------------------------------------------------------------------------------------------------|----------------------------------------------------------------------------------------------------|-----------------------------------------------------------------------------------|
| n Home 🔄 My Credentials 🕃 Renewals 📴 Reinstatements 🤨 Help 🗸                                                                                                    |                                                                                                    |                                                                                   |
| Home Page                                                                                                    |                                                                                                    |                                                                                   |
| Swelcome, Jonathan TestEducator!                                                                                                    |                                                                                                    |                                                                                   |
| View Your Credentials<br>Your credentials are available online. You will be able to see all your current and previous credentials, documents received, and degrees on file. | Apply for an Illinois License, Endorsement, or Approval You can now apply for licenses online. All Illinois online applications require a credit card payment |                                                                                   |

- Going forward, you will simply need to click on the Educator Credentials link on <u>www.isbe.net</u>, and enter your login and password, then hit Continue
- ELIS will launch in a new window
- IWAS will be used to update account information or to change your password

| ogin: JTEDUCATOR       | ELIS for Educators                                      | IWAS                                  | IWAS                                | IWAS               | IWAS            | IWAS            | IWAS          |
|------------------------|---------------------------------------------------------|---------------------------------------|-------------------------------------|--------------------|-----------------|-----------------|---------------|
| Home                   | If you have signed up for<br>information required is co | any of the applica<br>mmon to both of | ations at this site<br>the systems. | you may notic      | e some of the   | fields are pre- | filled if the |
| Edit Profile           |                                                         | M                                     | y Profile (For A                    | ALL Systems)       |                 |                 |               |
| Change Password        |                                                         |                                       |                                     |                    |                 | G               | Required      |
| Contact Us             | IEIN                                                    | 2014329                               |                                     |                    |                 |                 |               |
| Help                   | First Name                                              | Jonathan                              |                                     | 0                  |                 |                 |               |
| neip                   | Middle Name                                             |                                       |                                     | -                  |                 |                 |               |
| Logout                 | Last Name                                               | TestEducator                          |                                     | 0                  |                 |                 |               |
| WAS Training Video     | RCDT (No Dashes)                                        |                                       | Find Dist                           | rict               |                 |                 |               |
| About SSL Certificates | School (No Dashes)                                      |                                       | Find Scho                           | ool                |                 |                 |               |
| wid v2.0               | litle                                                   |                                       |                                     |                    |                 |                 |               |
|                        | Entity Name                                             |                                       |                                     |                    |                 |                 |               |
|                        | Address 1                                               |                                       |                                     |                    |                 |                 |               |
|                        | Address 2                                               |                                       |                                     |                    |                 |                 |               |
|                        | City                                                    | 1                                     |                                     |                    |                 |                 |               |
|                        | Zin                                                     |                                       | Ex 00000 0                          | 1000               |                 |                 |               |
|                        | Phone                                                   |                                       | ext                                 | Ev. 10 disite      |                 |                 |               |
|                        | Fax                                                     |                                       | ext.                                | Ex. 10 digits      | or 000-000-0000 |                 |               |
|                        | Summer Phone                                            |                                       | ext.                                | Ex. 10 digits      | or 000-000-0000 |                 |               |
|                        | Email                                                   | test@testmail.co                      | om                                  |                    | 0               |                 |               |
|                        | Broadcast Email                                         | NO Do not se                          | and system messar                   | es to this email a |                 |                 |               |
|                        | Canall Trees                                            | Taut Ma                               |                                     | ,                  |                 |                 |               |

| IN THELERATOR         |   |                 | Change Passwo   | ord Change Se    | ret Question     | Change Both                |              |  |
|-----------------------|---|-----------------|-----------------|------------------|------------------|----------------------------|--------------|--|
| lome                  |   |                 |                 | Change P         | assword          |                            |              |  |
| dit Profile           | 1 | ogin Name       | п               | Educator         | -                |                            |              |  |
| change Password       | C | Current Passw   | ord             | trong password y | which helps pre  | vent any unauthor          | ized access  |  |
| 3                     | t | o your IWAS ac  | count. Password | ds are case sens | tive. To continu | e changing the pa          | issword,     |  |
| contact Us            | P | Tovide your cui | renc password   | and choose a net |                  | in comminy your net        | a passivoro. |  |
| lelp                  | n | lew Password    | 1               |                  | Six chi          | aracters minimum, case sen | sitive.      |  |
| ogout                 |   | omini Passv     |                 | 2- 300           |                  |                            |              |  |
| VAS Training Video    |   |                 |                 | Submit           | Cancel           |                            |              |  |
| oout SSL Certificates |   |                 |                 |                  |                  |                            |              |  |
|                       |   |                 |                 |                  |                  |                            |              |  |
|                       |   |                 |                 |                  |                  |                            |              |  |
|                       |   |                 |                 |                  |                  |                            |              |  |
|                       |   |                 |                 |                  |                  |                            |              |  |
|                       |   |                 |                 |                  |                  |                            |              |  |
|                       |   |                 |                 |                  |                  |                            |              |  |
|                       |   |                 |                 |                  |                  |                            |              |  |
|                       |   |                 |                 |                  |                  |                            |              |  |

#### Educator Home Page

# Displays notifications, action items, and the user menu

| Illinois State Board of Education<br>Gey J. Chico, Chairman<br>Dr. Christopher Koch, State Superintendent                                                                   |                                                                                                    | Educator Licensure Information System<br>Welcome Jonathan TestEducator - Sign Out |
|----------------------------------------------------------------------------------------------------|----------------------------------------------------------------------------------------------------|-----------------------------------------------------------------------------------|
| 🏠 Home 🔤 My Credentials 📑 Renewals 📑 Reinstatements 🧕 🕄 Help 🗸                                                                                                    |                                                                                                    |                                                                                   |
| Home Page                                                                                                    |                                                                                                    |                                                                                   |
| SWelcome, Jonathan TestEducator!                                                                                                    |                                                                                                    |                                                                                   |
| View Your Credentials<br>Your credentials are available online. You will be able to see all your current and previous credentials, documents received, and degrees on file. | Apply for an Illinois License, Endorsement, or Approval<br>You can now apply for licenses online. All Illinois online applications require a credit card payment |                                                                                   |
|                                                                                                    |                                                                                                    |                                                                                   |

#### **Educator Home Page - Notifications**

- Various notifications can be shown on your Educator Home Page
- These may include deficiency letters waiting to be reviewed, licenses that have been issued, notifications to apply for an entitlement, and renewal/reinstatement messages
- An e-mail will be sent when a new notification is present on your home page

## Educator Home Page - Notifications

| Ger J. Chico, Chairman<br>Dr. Christopher Koch, State Superintendent                                                                                                    | Educator Licensure Information System<br>Welcome Roxane Denton - Sign Ou                                                                                   |
|----------------------------------------------------------------------------------------------------|----------------------------------------------------------------------------------------------------|
| 🏠 Home 📑 My Credentials 📴 Renewals 📴 Reinstatements 🞯 Help 💀                                                                                                    |                                                                                                    |
| Home Page                                                                                                    |                                                                                                    |
| Selecome, Jonathan TestEducator!                                                                                                    |                                                                                                    |
| View Your Credentials<br>Your credentials are available online. You will be able to see all your current and previous credentials, documents received, and degrees on file. | Review Your Documents<br>Click here to review the list of documents available to you for printing. This list will include licenses, receipts, and letters. |
| Apply for an Illinois License, Endorsement, or Approval<br>You can now apply for licenses online. All Illinois online applications require a credit card payment.           |                                                                                                    |

#### **Educator Menu**

 You can access information related to your credentials and the application process via the Educator menu, which is accessed by clicking on the My Credentials tab

## Educator Menu

| Illinois State Board of Education<br>Gery J. Chico, Chairman<br>Dr. Christopher Koch, State Superintendent |                |             |            |                |          |  |  |  |  |
|----------------------------------------------------------------------------------------------------|----------------|-------------|------------|----------------|----------|--|--|--|--|
| 😭 Home                                                                                                    | My Credentials | Educator 😽  | 📝 Renewals | Reinstatements | 🕑 Help v |  |  |  |  |
| Credentials                                                                                                |                | Credentials |            |                |          |  |  |  |  |
|                                                                                                    |                | Degrees     |            | to a state of  |          |  |  |  |  |
|                                                                                                    |                | Background  |            | lucator        |          |  |  |  |  |
|                                                                                                    |                | Testing     |            |                |          |  |  |  |  |
|                                                                                                    |                | Images      |            |                |          |  |  |  |  |
| Add Communication Record                                                                                   |                | Fees        |            |                |          |  |  |  |  |
|                                                                                                    | -              | Assignments |            |                |          |  |  |  |  |
| License                                                                                                    | 5              | Evaluations |            |                |          |  |  |  |  |

#### Educator Menu – Credential Screen

#### Educator Credential Screen

- Ability to view:
  - Licenses
  - Endorsements
  - Approvals
  - Designations

#### **Educator Menu - Credentials**

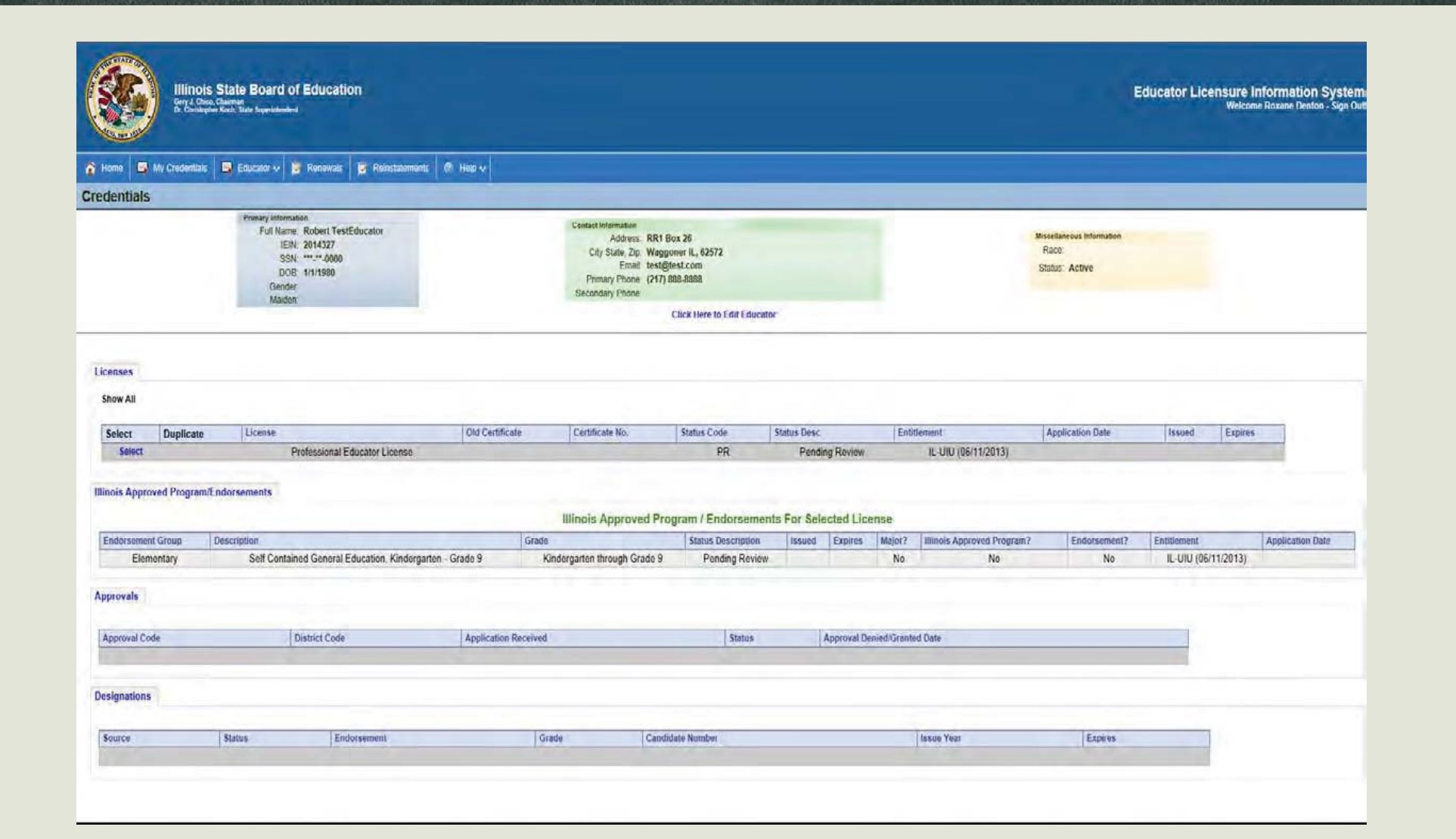

#### Educator Menu - Degrees

#### The Educator > Degrees screen allows you to view degree information for educators

|                                                                                                    | Illinois Sta<br>Gery J. Chico, Chai<br>Dr. Christopher Koc | ate Board of Education<br>man<br>h. Sale Superintendent                                                                         |                                                                                                    |                                                          |                     | Educator Lic                                                                                                    | ensure Information System<br>Welcome Licensure Officer - Sign Out |
|----------------------------------------------------------------------------------------------------|------------------------------------------------------------|----------------------------------------------------------------------------------------------------|----------------------------------------------------------------------------------------------------|----------------------------------------------------------|---------------------|----------------------------------------------------------------------------------------------------|-------------------------------------------------------------------|
| 😭 Home 📑                                                                                                    | My Entitlements 🗴                                          | 🏶 Search 🛛 👫 Educator 🕶 👩 Help 🗸                                                                                                |                                                                                                    |                                                          |                     | Recent Educator.                                                                                                | Y                                                                 |
| Educator D                                                                                                    | legrees                                                    |                                                                                                    |                                                                                                    |                                                          |                     |                                                                                                    | Home > Educator                                                   |
| Add Communica                                                                                                    | ting Decord                                                | Primary Information<br>Full Name: Robert TestEducator<br>IEIN: 2014327<br>SSN: *****0000<br>DOB: 1/1/1980<br>Gender:<br>Maiden: | Contact Information<br>Address: RR<br>City State, Zip: Wa<br>Email: test<br>Primary Phone: (21)<br>Secondary Phone: | 1 Box 26<br>ggoner IL, 62572<br>@test.com<br>7) 888-8888 | Miscel<br>S<br>Dece | llaneous Information<br>Race:<br>Status: Active<br>eased: No                                                    |                                                                   |
| Add Communica                                                                                                    | aon Record                                                 |                                                                                                    |                                                                                                    |                                                          |                     |                                                                                                    |                                                                   |
| and the second second sec | 800                                                        | 1                                                                                                    |                                                                                                    | Degrees                                                  | 1                   | The second second second second second second second second second second second second second second second se |                                                                   |
| US                                                                                                    | State                                                      | Univ Of III Urbana/Champaign                                                                                                    | Degree<br>B                                                                                                    | Major One<br>Elementary Education                        | Major Two           | Major Three                                                                                                    | 06/01/2013                                                        |
| 19.6                                                                                                    | 1962                                                       |                                                                                                    | 1.2%                                                                                                    | Contraction of the second second                         |                     |                                                                                                    | 1.1. Sept. 12 1573.                                               |

## Educator Menu - Background

#### You can view results of a background check on the Background screen

| Background Check Results |             |        |          |         |                        |                   |                     |                    |          |                         |                         |
|--------------------------|-------------|--------|----------|---------|------------------------|-------------------|---------------------|--------------------|----------|-------------------------|-------------------------|
| Submitted                | Payment     | Source | Physical | TB Test | Employment Eligibility | Mandated Reporter | Criminal Background | State Fingerprints | FBI Date | Created                 | Updated                 |
| 4/4/2013                 | Credit Card | FBI    | Yes      | Yes     | Yes                    | No                | 1/1/2008            | 1/1/2007           | 4/7/2013 | bob.archer - 04/07/2013 | bob.archer - 04/07/2013 |

#### Educator Menu - Testing

#### The Educator>Testing screen shows you all test results

| Testing                                       |            |              |  |  |  |  |  |  |  |
|-----------------------------------------------|------------|--------------|--|--|--|--|--|--|--|
| <b>*</b> ( <b>*</b> ) *                       |            |              |  |  |  |  |  |  |  |
| lest Description                              | Test Date  | Passed Test? |  |  |  |  |  |  |  |
| Before July 1, 2004, Elementary/Middle Grades | 07/01/2003 | Yes          |  |  |  |  |  |  |  |
| Before September 11, 2010 Basic Skills        | 05/10/2001 | Yes          |  |  |  |  |  |  |  |
| Note: You cannot delete imported tests.       |            |              |  |  |  |  |  |  |  |

#### Educator Menu - Images

#### The Educator>Images menu displays the images on file for an Educator

| ID | Document | Viewed? | Description                     | Page Count | Country | State | Institution |
|----|----------|---------|---------------------------------|------------|---------|-------|-------------|
| 44 | 73-01    | Yes     | App for Alternative Certificate | 2          |         |       |             |
| 41 | 1001     | Yes     | Test Document                   | 1          |         |       |             |

#### Educator Menu - Fees

• You can view the fees that you have paid on the Fees screen

| Fees |    |        |      |        |     |               |        |         |  |  |
|------|----|--------|------|--------|-----|---------------|--------|---------|--|--|
| View | ID | Method | Fee  | App ID | Арр | Return Reason | Amount | Balance |  |  |
| View | 35 | CC     | EVAL |        |     |               | 75.00  |         |  |  |

#### Educator Menu - Assignments

 You can view your current and previous assignments on the Assignments screen

| Assignment |             |              |          |               |                |           |                      |             |            |             |            |
|------------|-------------|--------------|----------|---------------|----------------|-----------|----------------------|-------------|------------|-------------|------------|
| Year       | Region Code | Region       | County   | District Code | District       | Site Code | Site                 | Create Date | Created By | Update Date | Updated By |
| 2006       | 51          | SANGAMON ROE | Sangamon | 0100          | Auburn CUSD 10 | 0000      |                      | 08/14/2006  | sysadmin   | 08/14/2006  | sysadmin   |
| 2007       | 51          | SANGAMON ROE | Sangamon | 0100          | Auburn CUSD 10 | 0000      |                      | 06/07/2007  | sysadmin   | 06/07/2007  | sysadmin   |
| 2008       | 51          | SANGAMON ROE | Sangamon | 0100          | Auburn CUSD 10 | 2003      | Auburn Elem School   | 07/08/2008  | sysadmin   | 07/08/2008  | sysadmin   |
| 2009       | 51          | SANGAMON ROE | Sangamon | 0100          | Auburn CUSD 10 | 2003      | Auburn Elem School   | 07/09/2009  | sysadmin   | 07/09/2009  | sysadmin   |
| 2010       | 51          | SANGAMON ROE | Sangamon | 0100          | Auburn CUSD 10 | 2003      | Auburn Elem School   | 08/10/2010  | sysadmin   | 08/10/2010  | sysadmin   |
| 2011       | 51          | SANGAMON ROE | Sangamon | 0100          | Auburn CUSD 10 | 2003      | Auburn Elem School   | 08/04/2011  | sysadmin   | 08/04/2011  | sysadmin   |
| 2012       | 51          | SANGAMON ROE | Sangamon | 0100          | Auburn CUSD 10 | 2003      | Auburn Elem School   | 07/25/2012  | sysadmin   | 07/25/2012  | sysadmin   |
| 2013       | 51          | SANGAMON ROE | Sangamon | 0100          | Auburn CUSD 10 | 2004      | Auburn Middle School | 02/08/2013  | sysadmin   | 02/08/2013  | sysadmin   |
- You can launch the online educator application process from your ELIS home screen
- Click on the notification that states "Apply for an Illinois License, Endorsement, or Approval"

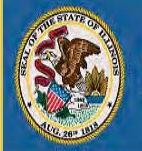

Illinois State Board of Education Gery J. Chico, Chairman Dr. Christopher Koch, State Superintendent

🚹 Home 📑 My Credentials 📑 Renewals 📑 Reinstatements 💿 Help 🗸

#### Home Page

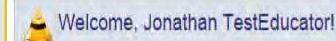

View Your Credentials Your credentials are available online. You will be able to see all your current and previous credentials, documents received, and degrees on file Apply for an Illinois License, Endorsement, or Approval You can now apply for licenses online. All Illinois online applications require a credit card payment Educator Licensure Information System

Welcome Jonathan TestEducator - Sign Out

Educator: Jonathan TestEducator.

Step 1 - Introduction and Overview

This wizard will lead you through the application process. Answering the questions will help direct you to the appropriate Illinois credential for which you should apply.

For more information about Illinois licenses, click on the following link: http://www.isbe.net/adteach.htm.

Click "Next" below when you are ready to start the application wizard.

Continue - Please continue the wizard

O Cancel - Please cancel the wizard

Next

| Educator: Jonathan TestEducator.                                                                                                    |      |   |
|----------------------------------------------------------------------------------------------------|------|---|
| The first step to submitting your Illinois license application is to determine your application type. Please select your desired application type from the list below. |      |   |
|                                                                                                    |      |   |
| O apply for new license                                                                                                    |      |   |
| ○ apply for an approval                                                                                                    |      |   |
| $\odot$ apply for a paraprofessional endorsement                                                                                                    |      |   |
| ○ apply for a substitute license                                                                                                    |      |   |
| Click the "Next" button once you have made a selection.                                                                                                    |      |   |
| Continue - Please continue the wizard                                                                                                    |      |   |
| ○ Cancel - Please cancel the wizard                                                                                                    |      |   |
| G Previous                                                                                                    | Next | ٢ |

- Depending on which path you choose in Step 2, you will be asked to answer a set of specific questions in order to ensure that you are applying for the correct credential
- You will then be asked to verify your name and contact information

| Drawious        |                  |                        |               |  | <br>Ø |
|-----------------|------------------|------------------------|---------------|--|-------|
| O Cancel - Ple  | ease cancel the  | wizard                 |               |  |       |
| Continue - I    | Please continue  | the wizard             |               |  |       |
| Ince you have   | e entered the re | quired data, click the | Next" button. |  |       |
|                 |                  |                        | ************  |  |       |
| Birth Date:     | 1/1/1980         | MM/DD/YYYY             |               |  |       |
| Gender:         | ~                | -                      |               |  |       |
| Suffix:         | ~                |                        |               |  |       |
| Maiden Name:    |                  |                        |               |  |       |
| Last Name:      | Bale             |                        | 1             |  |       |
| Middle Initial: | 1                |                        |               |  |       |
| First Name:     | Gareth           |                        |               |  |       |
|                 | 000-00-0211      |                        |               |  |       |

| Previous         |                                                     | Next 🚭 |
|------------------|-----------------------------------------------------|--------|
| O Cancel - Plea  | ise cancel the wizard                               |        |
| Continue - Pla   | ease continue the wizard                            |        |
| Once you have e  | entered the required data, click the "Next" button. |        |
|                  |                                                     |        |
| Created:         | bob.archer - 6/3/2013 2:57:08 PM                    |        |
| Updated:         | bob.archer - 6/3/2013 2:57:08 PM                    |        |
| Zip Plus4        |                                                     |        |
| Zip Code:        | 62572                                               |        |
| State Code:      | Illinois 🗸                                          |        |
| Country Code:    | United States                                       |        |
| City:            | Waggoner                                            |        |
| Mailing Address. | RR1 Box 45 ×                                        |        |

| Secondary Email Address:             |
|--------------------------------------|
| Secondary Email Address:             |
|                                      |
| Primary Email Address: test@test.com |

You will then be asked to answer a series of legal questions

| O Have you failed to file a tax return with the Illinois Department of Revenue, or failed to pay any tax, penalty,                                                                                                    | or interest                       |    |
|----------------------------------------------------------------------------------------------------|-----------------------------------|----|
| owed or any final assessment of same for any tax as required by law and administered by that Department t<br>subsequently resolved to the Department's satisfaction?                                                                                                    | hat was no                        | ot |
| Have you ever been indicated as a perpetrator of child abuse or neglect by a state agency responsible for child (Note: You must answer "Yes" to this question even if the report was removed from the State Central registe expiration of the retention period, but you may answer "No" to this question if the finding was reversed on approximation. | nid welfan<br>r due to<br>ipeal.) | e? |
| Are you in default on an Illinois student loan for which you have failed to establish a satisfactory repayment p<br>Illinois Student Assistance Commission?                                                                                                    | plan with t                       | he |
| I confirm I am the person who completed the approved program, and that I answered the background questi<br>honestly.                                                                                                    | ons above                         |    |
| Once you have answered the background questions, click the "Next" button.                                                                                                    |                                   |    |
| Continue - Please continue the wizard                                                                                                    |                                   |    |
| O Cancel - Please cancel the wizard                                                                                                    |                                   |    |
| G Previous                                                                                                    | Next                              | 0  |

Payment must be made online with a credit/debit card

| Candidate Entitlemen       | ent Application - Step 6 of 8                                                                                                    | 0           |
|----------------------------|----------------------------------------------------------------------------------------------------|-------------|
| Please enter your payn     | ment information and click "Next".                                                                                                    |             |
| Fee Type:                  | ENTL - Entitlement License (\$75.00)                                                                                                    |             |
| Payment Type:              | Credit Card 🗸 •                                                                                                    |             |
| Credit Card #              | 4897521432597458 Tog spaces or dashes                                                                                                    |             |
| Expiration Date            | 10/2014 (Example 08/2011)                                                                                                    |             |
| Verification Code          | 078 *                                                                                                    |             |
|                            | Please provide the name on the credit card. You must also provide the billing address for the credit card<br>used, and this address must match the address on the credit card statement (the holder of the credit card<br>address, not the bank's address). | being<br>fs |
| Name on Credit Card        | Robert TestEducator                                                                                                    |             |
| Credit Card Street         | 123 Main Street                                                                                                    |             |
| Credit Card Zip            | 61747                                                                                                    |             |
| Amount                     | 75.00 *                                                                                                    |             |
| Registration Fee:          | \$50.00 *                                                                                                    |             |
| Processing Fee             | 2.00                                                                                                    |             |
| Total App Fee              | \$127.00                                                                                                    |             |
|                            |                                                                                                    |             |
| Once you have entere       | ed the required data, click the "Next" button.                                                                                                    |             |
| Save - Plance cove         | a the fac information                                                                                                    |             |
| Cancel - Please ca         | ancel the wizard                                                                                                    |             |
| a transition of the second | NY DELAKATA                                                                                                    |             |
| C Previous                 | Next                                                                                                    | 0           |

The last screen before you submit will be a summary of the information you entered, with the ability to edit any incorrect information

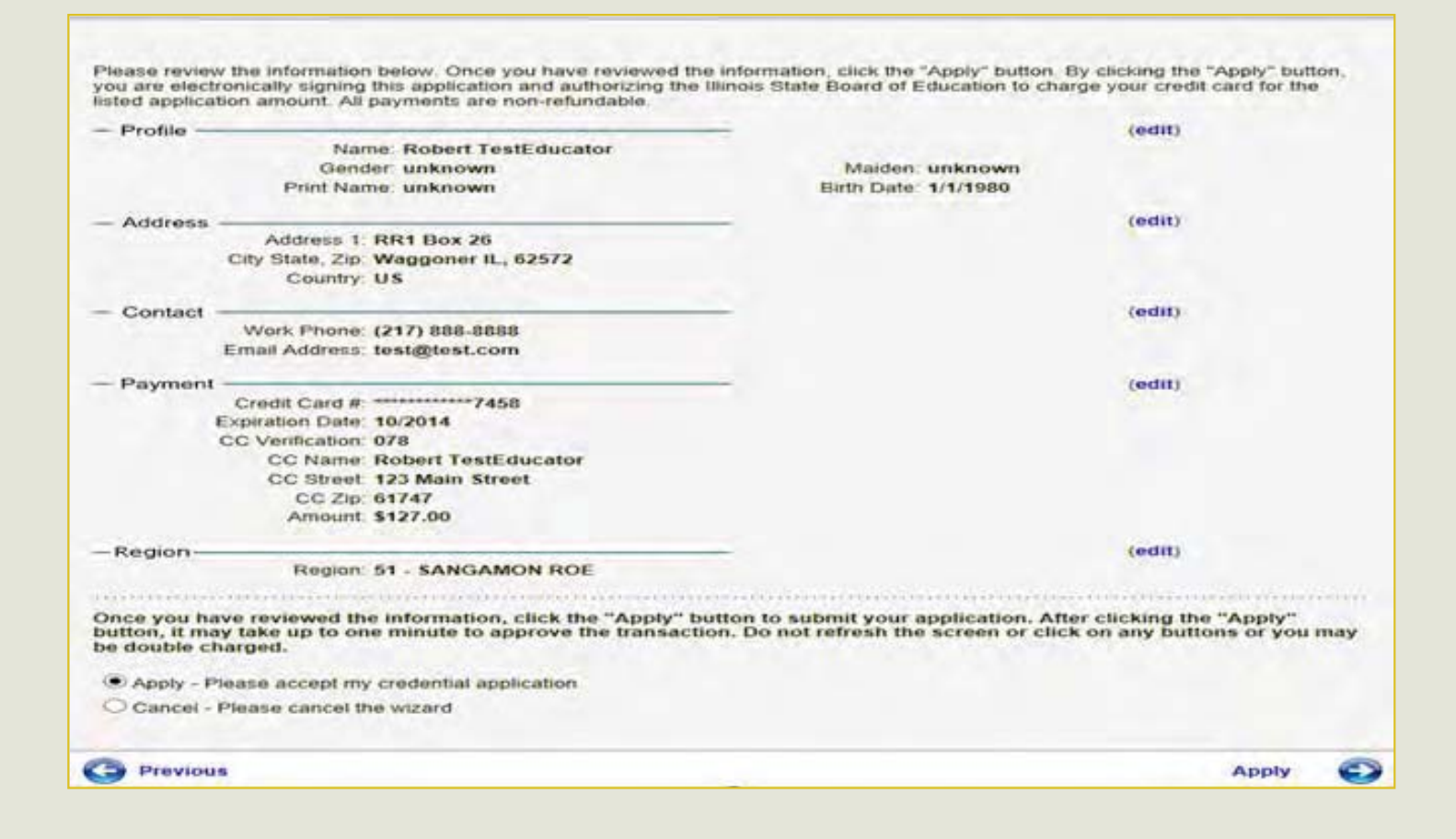

- Once you submit your application, your license will either be issued or routed to ISBE for further evaluation
- You will receive an e-mail notification when items such as a deficiency letter or an issued license is ready for you to view
- To view the item, click on the Review Your Documents link on the educator home page

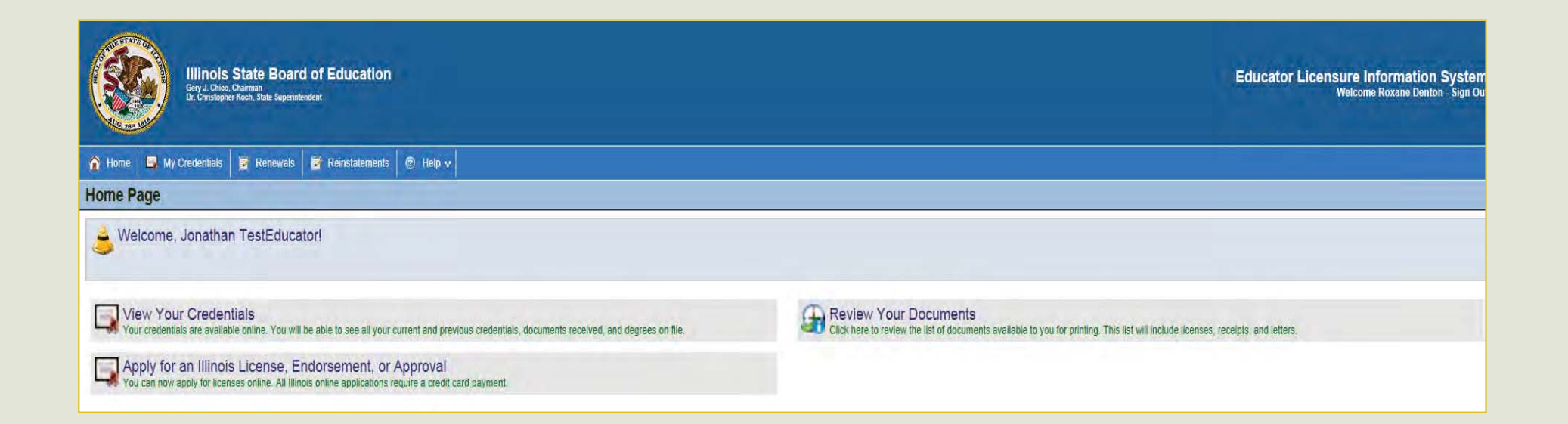

- Clicking on the Review Your Documents notification will take you to your educator document history screen
- This screen is where you go to access any documents that have been sent to you, such as deficiency letters

| Document History Information       |      |          |         |                |             |           |                |              |        |         |
|------------------------------------|------|----------|---------|----------------|-------------|-----------|----------------|--------------|--------|---------|
| License Document History           |      |          |         |                |             |           |                |              |        |         |
| View                               | IEIN | Educator | License | License Status | Queued Date | Queued By | Processed Date | Processed By | Delete | Address |
| No Records Found                   |      |          |         |                |             |           |                |              |        |         |
| Deficiency/Letter Document History |      |          |         |                |             |           |                |              |        |         |
| View                               | IEIN | Educator | License | License Status | Queued Date | Queued By | Processed Date | Processed By | Delete | Address |
| No Records Found                   |      |          |         |                |             |           |                |              |        |         |
|                                    |      |          |         |                |             |           |                |              |        |         |

- You will receive an e-mail notification when your license is up for renewal
- In order to start the process of renewing your license, click on the Renew or Register Your Credentials notification on your educator home page

| Illinois State Board of Education<br>Gery J. Chico, Chairman<br>Dr. Christopher Koelt, State Superintendent                                                                 | Educator Licensure Information System<br>Welcome Roxane Denton - Sign Out                                                                                                    |
|----------------------------------------------------------------------------------------------------|----------------------------------------------------------------------------------------------------|
| 🏠 Home 🔤 My Credentials 📓 Renewals 📓 Reinstatements  Help 💀                                                                                                    |                                                                                                    |
| Home Page                                                                                                    |                                                                                                    |
| Welcome, Jennifer L. TestEducator!                                                                                                    |                                                                                                    |
| View Your Credentials<br>Your credentials are available online. You will be able to see all your current and previous credentials, documents received, and degrees on file. | Renew or Register Your Credentials<br>Click here to renew or register your Illinois educator credentials. Most renewal applications can be submitted electronically. Some applications must be reviewed<br>before they will be renewed. All online applications require a credit card payment. |
| Apply for an Illinois License, Endorsement, or Approval                                                                                                    |                                                                                                    |

- Clicking the notification will take you to the Educator License Renewal List screen
- From here, click on the Click Here to Renew License link

Educator License Renewal List

| Licenses Eligible for Renewal |                      |                |        |            |             |            |
|-------------------------------|----------------------|----------------|--------|------------|-------------|------------|
| License                       |                      | License Number | Status | Issue Date | Expire Date | Renew Date |
| PEL - Profession              | nal Educator License | 2004719        | Issued | 08/12/2002 | 07/01/2012  | 07/01/2012 |
| PEL - Professior              | nal Educator License | 2237329        | Issued | 03/03/2008 | 07/01/2012  | 07/01/2012 |

If the expiration date for your license on your "My Credentials" page is set to July 1st of this year or earlier, then you have licenses that can be renewed. If those licenses do not appear here, then those credentials are not eligible for online renewal. In this case (and this case only), you should submit a paper application.

If you have already renewed online (or previously submitted a paper renewal application), then your "My Credentials" page will show either an issued credential with an expiration date past July 1st of this year or your old credential along with a new credential that is "pending review." If you have a license that is pending review (or a newly issued license with an expiration date past July 1st of this year or your old credential along with a new credential that is "pending review." If you have a license that is pending review (or a newly issued license with an expiration date past July 1st of this year), then you DO NOT have to do anything further to renew your credentials.

The Click Here to Renew License link will launch the Educator Renewal Wizard

| SSN:            | 000-12-0012 *                                       |      |   |
|-----------------|-----------------------------------------------------|------|---|
| First Name:     | Jennifer *                                          |      |   |
| Middle Initial: | L                                                   |      |   |
| Last Name:      | TestEducator *                                      |      |   |
| Maiden Name:    |                                                     |      |   |
| Suffix:         |                                                     |      |   |
| Gender:         | Female V                                            |      |   |
| Birth Date:     | 11/16/1977 MM/DD/YYYY                               |      |   |
| Once you have   | entered the required data, click the "Next" button. |      |   |
| Cancel - Ple    | ease cancel the wizard                              |      |   |
|                 |                                                     |      |   |
|                 |                                                     | Next | ٢ |

| Mailing Address: | 123 Main St × *                                    |      |            |
|------------------|----------------------------------------------------|------|------------|
| City:            | Waggoner *                                         |      |            |
| Country Code:    | United States V*                                   |      |            |
| State Code:      | Illinois 🗸                                         |      |            |
| Zip Code:        | 62572 *                                            |      |            |
| Zip Plus4:       |                                                    |      |            |
| Once you have en | ntered the required data, click the "Next" button. |      |            |
| O Cancel - Pleas | se cancel the wizard                               |      |            |
|                  |                                                    |      |            |
| Previous         |                                                    | Next | $\bigcirc$ |

| Primary Phone: (217) 367 - 2500 ext. *                            |      |            |
|-------------------------------------------------------------------|------|------------|
| Secondary Phone: ()                                               |      |            |
| Primary Email Address: test@test.com *                            |      |            |
| Secondary Email Address:                                          |      |            |
| Once you have entered the required data, click the "Next" button. |      |            |
| Cancel - Please cancel the wizard                                 |      |            |
|                                                                   |      |            |
| Previous                                                          | Next | $\bigcirc$ |

| Please answer the following required questions of the Criminal History Disclosure Statement.  Yes No Question  A Please answer the following required questions of the Criminal History Disclosure Statement.  Yes No Question  A Please answer the following required questions of the Criminal History Disclosure Statement.  Have you ever had a certificate denied, suspended, or revoked in Illinois or any other state?  A Please answer the following required questions of the Criminal History Disclosure Statement.  Yes No Question  A Please answer the following required questions of the Criminal History Disclosure Statement.  Yes No Question  A Please answer the following required questions of the Criminal History Disclosure Statement.  Yes No Question  A Please answer the following required questions of the Criminal History Disclosure Statement.  Yes No Question  A Please answer the following required questions of the Criminal History Disclosure Statement.  A Please answer the following required questions of the Criminal History Disclosure Statement.  A Please answer the following required questions of the Criminal History Disclosure Statement.  A Please answer the following required questions of the Criminal History Disclosure Statement.  A Please answer the following required questions of the Criminal History Disclosure Statement.  A Please answer the following required questions of the Criminal History Disclosure Statement.  A Please answer the following required questions of the Criminal History Disclosure Statement.  A Please answer the following required questions of the Criminal History Disclosure Statement.  A Please answer the following required question of the Criminal History Disclosure Statement.  A Please answer the following required question of the Criminal History Disclosure Statement.  A Please answer the following required question of the Criminal History Disclosure Statement.  A Please answer the following required question of the Criminal History Disclosure Statement.  A Please answer the following r |           |
|----------------------------------------------------------------------------------------------------|-----------|
| Yes No Question O Have you ever had a certificate denied, suspended, or revoked in Illinois or any other state? O Have you ever been convicted of a felony, or any sex, narcotics, or drug offense in Illinois or any other state?                                                                                                    |           |
| Have you ever been convicted of a felony, or any sex, narcotics, or drug offense in Illinois or any other state?                                                                                                    |           |
| Conception of the state of the state of the  |           |
| O Ave you raised to me a tax return with the minors Department of Revenue, or raised to pay any tax, penalty, or interest<br>owed or any final assessment of same for any tax as required by law and administered by that Department that was not<br>subsequently resolved to the Department's satisfaction?                                                                                                    |           |
| Have you ever been indicated as a perpetrator of child abuse or neglect by a state agency responsible for child welfare?<br>(Note: You must answer "Yes" to this question even if the report was removed from the State Central register due to<br>expiration of the retention period, but you may answer "No" to this question if the finding was reversed on appeal.)                                                                                                    |           |
| Are you in default on an Illinois student loan for which you have failed to establish a satisfactory repayment plan with the Illinois Student Assistance Commission?                                                                                                    |           |
| I confirm I am the person who completed the approved program, and that I answered the background questions above honestly.                                                                                                    | ан.<br>12 |
| Once you have answered the background questions, click the "Next" button.                                                                                                    |           |
| Continue - Please continue the wizard                                                                                                    |           |
| O Cancel - Please cancel the wizard                                                                                                    |           |
| C Previous Next                                                                                                    | 9         |

| Please enter your paym                                             | ent information and click "Next".                                                                                                    |
|--------------------------------------------------------------------|----------------------------------------------------------------------------------------------------|
| Fee Type:                                                          | REG - Reg Fee (FY2012 & after) (\$10.00) *                                                                                                    |
| Payment Type:                                                      | Credit Card 🗸 *                                                                                                    |
| Credit Card #:                                                     | 4897521432597458 * no spaces or dashes                                                                                                    |
| Expiration Date:                                                   | 10/2014 * (Example: 08/2011)                                                                                                    |
| Verification Code:                                                 | 078 *                                                                                                    |
|                                                                    | Please provide the name on the credit card. You must also provide the billing address for the credit card being used, and this address must match the address on the credit card statement (the holder of the credit card's address, not the bank's address). |
| Name on Credit Card:                                               | Jennifer L TestEducator *                                                                                                    |
| Credit Card Street:                                                | 123 Main Street *                                                                                                    |
| Credit Card Zip:                                                   | 61747 *                                                                                                    |
| Amount:                                                            | 10.00 *                                                                                                    |
| Registration Fee:                                                  | \$50.00 *                                                                                                    |
| Processing Fee:                                                    | 2.00 *                                                                                                    |
| Total App Fee:                                                     | \$62.00 *                                                                                                    |
| Once you have entered<br>Save - Please save<br>Cancel - Please car | d the required data, click the "Next" button.<br>the fee information<br>ncel the wizard                                                                                                    |
| Previous                                                           | Next 😜                                                                                                    |

| Please select the region in which you would like to register your license and click the "Next" button. |      |            |
|----------------------------------------------------------------------------------------------------|------|------------|
| Region: 🗸                                                                                              |      |            |
|                                                                                                    |      |            |
| Once you have entered the required data, click the "Next" button.                                      |      |            |
| Save - Please save the Region                                                                          |      |            |
| O Cancel - Please cancel the wizard                                                                    |      |            |
|                                                                                                    |      |            |
| Previous                                                                                               | Next | $\bigcirc$ |

| Please answer the following required | questions of the Professional Development Disclosure Statement. |
|--------------------------------------|-----------------------------------------------------------------|
|--------------------------------------|-----------------------------------------------------------------|

#### Yes No Question

- 1. O O I have met the professional development requirements for the current fiscal year. I have maintained the required evidence of completion and agree to submit upon request.
- 2. O O I confirm that I am the individual who holds the credential(s) being renewed and that I answered the above question honestly.

Once you have answered the professional development requirement questions, click on the "Next" button.

- Continue Please continue the wizard
- O Cancel Please cancel the wizard

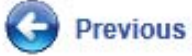

Next

Please review the information below. Once you have reviewed the information, click the Renew link. By clicking the renew link you are electronically signing this renewal application and authorizing the Illinois State Board of Education to charge your credit card for the listed renewal amount.

| Name: Jennifer L TestEducator       Maiden: unknown         Print Name: unknown       Birth Date: 11/16/1977         - Address       (edit)         Address 1: 123 Main St       (edit)         City State, Zip: Waggoner IL, 62572       Country: US         - Contact       (edit)         Work Phone: (217) 367-2500       (edit)         Email Address: test@test.com       (edit)         Credit Card #: ********7458       (edit)         CVerification: 078       (edit)         CC Name: Jennifer L TestEducator       CC Street: 123 Main Street         CC Zip: 61747       Amount: \$62.00         - Region       (edit)         Region: 51 - SANGAMON ROE       (edit)         Once you have reviewed the information, click on the "Next" button to renew your credentials. After clicking "Next", it m take up to one minute to approve the transaction. Do not refresh the screen or click on any buttons or you may be doub charged.         Image: Renew - Please renew my credentials       Oracel - Please cancel the wizard | (edit)                                                                                                    | - Profile                                                                                                    |
|----------------------------------------------------------------------------------------------------|----------------------------------------------------------------------------------------------------|----------------------------------------------------------------------------------------------------|
| Gender: F       Maiden: unknown         Print Name: unknown       Birth Date: 11/16/1977         - Address       (edit)         Address 1: 123 Main St       (edit)         City State, Zip: Waggoner IL, 62572       (edit)         Contact       (edit)         Work Phone: (217) 367-2500       (edit)         Email Address: test@test.com       (edit)         Payment       (edit)         Credit Card #: ***********7458       (edit)         Expiration Date: 10/2014       (cc Verification: 078         CC Name: Jennifer L TestEducator       (cC Zip: 61747         Amount: \$62.00       (edit)         Region: 51 - SANGAMON ROE       (edit)         Once you have reviewed the information, click on the "Next" button to renew your credentials. After clicking "Next", it m take up to one minute to approve the transaction. Do not refresh the screen or click on any buttons or you may be doub charged.         Image: Renew - Please renew my credentials       O cancel - Please cancel the wizard                      |                                                                                                    | Name: Jennifer L TestEducator                                                                                                    |
| Print Name: unknown       Birth Date: 11/16/1977         - Address       (edit)         Address 1: 123 Main St       (edit)         City State, Zip: Waggoner IL, 62572       (edit)         Country: US       (edit)         - Contact       (edit)         Work Phone: (217) 367-2500       (edit)         Email Address: test@test.com       (edit)         Credit Card #: *********7458       (edit)         Credit Card #: **********7458       (edit)         CC Verification: 078       (c X Image: Jennifer L TestEducator         CC Street: 123 Main Street       C C Zip: 61147         Amount: \$62.00       (edit)         Region: 51 - SANGAMON ROE       (edit)         Once you have reviewed the information, click on the "Next" button to renew your credentials. After clicking "Next", it m take up to one minute to approve the transaction. Do not refresh the screen or click on any buttons or you may be doub charged.         @ Renew - Please renew my credentials       Cancel - Please cancel the wizard          | Maiden: unknown                                                                                                    | Gender: F                                                                                                    |
| <ul> <li>Address</li></ul>                                                                                                    | Birth Date: 11/16/1977                                                                                                 | Print Name: unknown                                                                                                    |
| Address 1: 123 Main St City State, Zip: Waggoner IL, 62572 Country: US     Contact         (edit)         Work Phone: (217) 367-2500         Email Address: test@test.com         (edit)         Credit Card #: *******7458         Expiration Date: 10/2014         CC Verification: 078         CC Name: Jennifer L TestEducator         CC Street: 123 Main Street         CC Zip: 61747         Amount: \$62.00        Region         (edit)         Region: 51 - SANGAMON ROE         (edit)         (edit)         (edit)         (edit)         (edit)         (edit)         (edit)         (edit)         (edit)         (edit)         (edit)         (concervent of the information, click on the "Next" button to renew your credentials. After clicking "Next", it m         take up to one minute to approve the transaction. Do not refresh the screen or click on any buttons or you may be doub         charged.         (edit)         (edit)         (edit)         (edit)                                                   | (odit)                                                                                                    | Address                                                                                                    |
| City State, Zip: Waggoner IL, 62572<br>Country: US  Country: US  Contact  Work Phone: (217) 367-2500 Email Address: test@test.com  Payment (edit)  Credit Card #. *********7458 Expiration Date: 10/2014 CC Verification: 078 CC Name: Jennifer L TestEducator CC Street: 123 Main Street CC Zip: 61747 Amount: \$62.00  Region: 51 - SANGAMON ROE  Once you have reviewed the information, click on the "Next" button to renew your credentials. After clicking "Next", it m take up to one minute to approve the transaction. Do not refresh the screen or click on any buttons or you may be doub charged.  Renew - Please renew my credentials C Cancel - Please cancel the wizard                                                                                                    | (eur.)                                                                                                    | Address 1: 123 Main St                                                                                                    |
| Contry: US     Country: US     Country: US     (edit)     Work Phone: (217) 367-2500     Email Address: test@test.com     Payment     (edit)     Credit Card #: ********7458     Expiration Date: 10/2014     Cc Verification: 078     Cc Name: Jennifer L TestEducator     Cc Street: 123 Main Street     Cc Zip: 61747     Amount: \$62.00     Region: 51 - SANGAMON ROE     (edit)     Region: 51 - SANGAMON ROE     (edit)     Once you have reviewed the information, click on the "Next" button to renew your credentials. After clicking "Next", it m     take up to one minute to approve the transaction. Do not refresh the screen or click on any buttons or you may be doub     charged.     © Renew - Please renew my credentials     Ocancel - Please cancel the wizard                                                                                                    |                                                                                                    | City State Zip: Waggoner II . 62572                                                                                                    |
| <ul> <li>Contact         <ul> <li>Work Phone: (217) 367-2500</li> <li>Email Address: test@test.com</li> </ul> </li> <li>Payment         <ul> <li>Credit Card #: ****************7458</li> <li>Expiration Date: 10/2014</li> <li>CC Verification: 078</li> <li>CC Name: Jennifer L TestEducator</li> <li>CC Street: 123 Main Street</li> <li>CC Zip: 61747</li> <li>Amount: \$62.00</li> </ul> </li> <li>Region: 51 - SANGAMON ROE         <ul> <li>(edit)</li> <li>Region: 51 - SANGAMON ROE</li> <li>(edit)</li> <li>Renew - Please renew my credentials</li> <li>Cancel - Please cancel the wizard</li> </ul> </li> </ul>                                                                                                    |                                                                                                    | Country: US                                                                                                    |
| Contact     (edit)     Work Phone: (217) 367-2500     Email Address: test@test.com     (edit)     Credit Card #: *********7458     Expiration Date: 10/2014     CC Verification: 078         CC Name: Jennifer L TestEducator         CC Street: 123 Main Street         CC Zip: 61747         Amount: \$62.00     -Region     (edit)     Region: 51 - SANGAMON ROE     (edit)  Once you have reviewed the information, click on the "Next" button to renew your credentials. After clicking "Next", it m         take up to one minute to approve the transaction. Do not refresh the screen or click on any buttons or you may be doub     charged.     @ Renew - Please renew my credentials     O Cancel - Please cancel the wizard                                                                                                    |                                                                                                    |                                                                                                    |
| Work Phone: (217) 367-2500         Email Address: test@test.com         - Payment       (edit)         Credit Card #: ***********************************                                                                                                    | (edit)                                                                                                    | - Contact                                                                                                    |
| Email Address: test@test.com  Payment (edit) Credit Card #. *******7458 Expiration Date: 10/2014 CC Verification: 078 CC Name: Jennifer L TestEducator CC Street: 123 Main Street CC Zip: 61747 Amount: \$62.00  Region: 51 - SANGAMON ROE (edit) Conce you have reviewed the information, click on the "Next" button to renew your credentials. After clicking "Next", it m take up to one minute to approve the transaction. Do not refresh the screen or click on any buttons or you may be doub charged.  Renew - Please renew my credentials C Cancel - Please cancel the wizard                                                                                                    |                                                                                                    | Work Phone: (217) 367-2500                                                                                                    |
| <ul> <li>Payment (edit)</li> <li>Credit Card #. ********7458</li> <li>Expiration Date: 10/2014</li> <li>CC Verification: 078</li> <li>CC Name: Jennifer L TestEducator</li> <li>CC Street: 123 Main Street</li> <li>CC Zip: 61747</li> <li>Amount: \$62.00</li> </ul> — Region (edit) Region: 51 - SANGAMON ROE Once you have reviewed the information, click on the "Next" button to renew your credentials. After clicking "Next", it m take up to one minute to approve the transaction. Do not refresh the screen or click on any buttons or you may be doub charged. (e) Renew - Please renew my credentials O cancel - Please cancel the wizard                                                                                                    |                                                                                                    | Email Address: test@test.com                                                                                                    |
| Credit Card #: ***********************************                                                                                                    | (edit)                                                                                                    | - Payment                                                                                                    |
| Expiration Date: 10/2014<br>CC Verification: 078<br>CC Name: Jennifer L TestEducator<br>CC Street: 123 Main Street<br>CC Zip: 61747<br>Amount: \$62.00<br>- Region                                                                                                    | ()                                                                                                    | Credit Card #: ************************7458                                                                                              |
| CC Verification: 078<br>CC Name: Jennifer L TestEducator<br>CC Street: 123 Main Street<br>CC Zip: 61747<br>Amount: \$62.00<br>- Region (edit)<br>Region: 51 - SANGAMON ROE<br>Once you have reviewed the information, click on the "Next" button to renew your credentials. After clicking "Next", it m<br>take up to one minute to approve the transaction. Do not refresh the screen or click on any buttons or you may be doub<br>charged.<br>© Renew - Please renew my credentials<br>○ Cancel - Please cancel the wizard                                                                                                    |                                                                                                    | Expiration Date: 10/2014                                                                                                    |
| CC Name: Jennifer L TestEducator<br>CC Street: 123 Main Street<br>CC Zip: 61747<br>Amount: \$62.00<br>- Region (edit)<br>Region: 51 - SANGAMON ROE (edit)<br>Once you have reviewed the information, click on the "Next" button to renew your credentials. After clicking "Next", it m<br>take up to one minute to approve the transaction. Do not refresh the screen or click on any buttons or you may be doub<br>charged.<br>© Renew - Please renew my credentials<br>© Cancel - Please cancel the wizard                                                                                                    |                                                                                                    | CC Verification: 078                                                                                                    |
| CC Street: 123 Main Street<br>CC Zip: 61747<br>Amount: \$62.00<br>- Region                                                                                                    |                                                                                                    | CC Name: Jennifer L TestEducator                                                                                                    |
| CC Zip: 61747<br>Amount: \$62.00<br>- Region                                                                                                    |                                                                                                    | CC Street: 123 Main Street                                                                                                    |
| Amount: \$62.00  - Region - Region: 51 - SANGAMON ROE  Once you have reviewed the information, click on the "Next" button to renew your credentials. After clicking "Next", it m take up to one minute to approve the transaction. Do not refresh the screen or click on any buttons or you may be doub charged.  Renew - Please renew my credentials Cancel - Please cancel the wizard                                                                                                    |                                                                                                    | CC Zip: 61747                                                                                                    |
| Region (edit)     Region: 51 - SANGAMON ROE  Once you have reviewed the information, click on the "Next" button to renew your credentials. After clicking "Next", it m take up to one minute to approve the transaction. Do not refresh the screen or click on any buttons or you may be doub charged.  Renew - Please renew my credentials Cancel - Please cancel the wizard                                                                                                    |                                                                                                    | Amount: \$62.00                                                                                                    |
| Region: 51 - SANGAMON ROE  Once you have reviewed the information, click on the "Next" button to renew your credentials. After clicking "Next", it m take up to one minute to approve the transaction. Do not refresh the screen or click on any buttons or you may be doub charged.  Renew - Please renew my credentials Cancel - Please cancel the wizard                                                                                                    | (odit)                                                                                                    | Region                                                                                                    |
| Once you have reviewed the information, click on the "Next" button to renew your credentials. After clicking "Next", it m<br>take up to one minute to approve the transaction. Do not refresh the screen or click on any buttons or you may be doub<br>charged.                                                                                                    | (eur)                                                                                                    | Region: 51 - SANGAMON ROF                                                                                                    |
| Once you have reviewed the information, click on the "Next" button to renew your credentials. After clicking "Next", it m<br>take up to one minute to approve the transaction. Do not refresh the screen or click on any buttons or you may be doub<br>charged.<br>Renew - Please renew my credentials Cancel - Please cancel the wizard                                                                                                    |                                                                                                    |                                                                                                    |
| Once you have reviewed the information, click on the "Next" button to renew your credentials. After clicking "Next", it m<br>take up to one minute to approve the transaction. Do not refresh the screen or click on any buttons or you may be doub<br>charged.                                                                                                    |                                                                                                    | ~                                                                                                    |
| Renew - Please renew my credentials     Cancel - Please cancel the wizard                                                                                                    | on to renew your credentials. After clicking "Next", it may<br>the screen or click on any buttons or you may be double | Once you have reviewed the information, click on the "Next" but take up to one minute to approve the transaction. Do not refres charged. |
| Cancel - Please cancel the wizard                                                                                                    |                                                                                                    | Renew - Please renew my credentials                                                                                                    |
| Cancel - Please cancel the wizard                                                                                                    |                                                                                                    |                                                                                                    |
|                                                                                                    |                                                                                                    | Cancel - Please cancel the Wizard                                                                                                    |
|                                                                                                    |                                                                                                    |                                                                                                    |
| Previous Next                                                                                                    | Next 😜                                                                                                    | G Previous                                                                                                    |

| Please review the following information.                                                   |                                                |
|--------------------------------------------------------------------------------------------|------------------------------------------------|
| Your online renewal application has been processed and your new license is<br>information. | now issued. Click here to view your credential |
| Continue - Please continue the wizard                                                      |                                                |
| Cancel - Please cancel the wizard                                                          |                                                |
| Previous                                                                                   | Finish 🧲                                       |

 Clicking on the link from the last page of the Wizard will take you directly to your credential page to view your renewed license

| Illinois<br>Gey J. Chie<br>Dr. Christoph                                                                                                    | s State Board of Education<br>o, Chainman<br>her Kock, State Superintendent                                                                |                    |                                     |                                                                                                    |                                                                                                    |                                                                      |                                                                                         |                                                   |                                                                    |                                                          | Educa                               | tor Licensure<br>Wetc                  | Information Sy<br>me Roxane Denton - S |
|----------------------------------------------------------------------------------------------------|----------------------------------------------------------------------------------------------------|--------------------|-------------------------------------|----------------------------------------------------------------------------------------------------|----------------------------------------------------------------------------------------------------|----------------------------------------------------------------------|-----------------------------------------------------------------------------------------|---------------------------------------------------|--------------------------------------------------------------------|----------------------------------------------------------|-------------------------------------|----------------------------------------|----------------------------------------|
| Home 🛛 🔄 My Credentials                                                                                                    | Educator 💀 📴 Renewals. 📑 R                                                                                                    | Reinstatements 🛛 💿 | Help v                              |                                                                                                    |                                                                                                    |                                                                      |                                                                                         |                                                   |                                                                    |                                                          |                                     |                                        |                                        |
| edentials                                                                                                    |                                                                                                    |                    |                                     |                                                                                                    |                                                                                                    |                                                                      |                                                                                         |                                                   |                                                                    |                                                          |                                     |                                        |                                        |
|                                                                                                    | Primary Information<br>Full Name: Jennifer L. TestEduca<br>IEIN: 685578<br>SSN: ****-0012<br>DOB: 11/16/1977<br>Gender: Fernale<br>Maiden: | ator               |                                     | Contact Informatic<br>Addre<br>City State, Z<br>Em<br>Primary Pho<br>Secondary Pho                       | on<br>iss: 123 Main St<br>Zip: Waggoner IL, 62572<br>all: test@test.com<br>ne: (217) 367-2500<br>ne:                                     |                                                                      |                                                                                         |                                                   |                                                                    | Miscellaneous Informati<br>Race: White<br>Status: Active | ion                                 |                                        |                                        |
|                                                                                                    | WEIGHT.                                                                                                    | -                  |                                     |                                                                                                    | Click Here to Ed                                                                                                    | lit Educator                                                         |                                                                                         |                                                   |                                                                    |                                                          |                                     |                                        |                                        |
| Show All                                                                                                    |                                                                                                    |                    |                                     |                                                                                                    |                                                                                                    |                                                                      |                                                                                         |                                                   |                                                                    |                                                          |                                     |                                        |                                        |
| Show All Select License Select Pr inois Approved Program/A                                                                                                    | Orofessional Educator License                                                                                                    | Id Certificate     | Certificate N                       | o, Status Code<br>I                                                                                      | Status Desc<br>Issued                                                                                                    | Entitlement                                                          | Application                                                                             | i Date                                            | issued<br>06/13/2013                                               | Expires<br>06/30/2018                                    | ROE<br>51                           | Registered Thru<br>2017                |                                        |
| Show All Select License Select Pr inois Approved Program/l                                                                                                    | Ofessional Educator License                                                                                                    | )Id Certificate    | Certificate N                       | o. Status Code<br>I<br>Illinois Appro                                                                    | Status Desc<br>Issued<br>ved Program / Endo                                                                                              | Entitlement<br>rsements For Se                                       | Application                                                                             | n Date                                            | Issued<br>06/13/2013                                               | Expires<br>06/30/2018                                    | ROE<br>51                           | Registered Thru<br>2017                |                                        |
| Show All Select License Select Pr inois Approved Program/l Endorsement Group                                                                                                    | Ofessional Educator License Endorsements Description                                                                                       | )Id Certificate    | Certificate N<br>Gra                | o. Status Code<br>I<br>Illinois Appro                                                                    | Status Desc<br>Issued<br>ved Program / Endo<br>Status Description                                                                        | Entitlement                                                          | Application                                                                             | n Date<br>Se<br>Major?                            | Issued<br>06/13/2013<br>Illinois Approved Progr                    | Expires<br>06/30/2018<br>am? End                         | ROE<br>51<br>dorsement?             | Registered Thru<br>2017<br>Entitlement | Application Date                       |
| Show All Select License Select Pr inois Approved Program/l Endorsement Group                                                                                                    | Orofessional Educator License Endorsements Description Early Childhood E                                                                   | Id Certificate     | Certificate N<br>Gra                | o. Status Code<br>I<br>Illinois Appro<br>Ide<br>Birth through Grade 3                                    | Status Desc<br>Issued<br>ved Program / Endo<br>Status Description<br>Issued                                                              | Entitlement<br>rsements For So<br>Issued<br>06/13/2013               | Application<br>elected Licens<br>Expires<br>06/30/2018                                  | se<br>Major?<br>No                                | Issued<br>06/13/2013<br>Illinois Approved Progr<br>No              | Expires<br>06/30/2018<br>am? End                         | ROE<br>51<br>dorsement?<br>No       | Registered Thru<br>2017<br>Entitlement | Application Date                       |
| Show All Select License Select Pr linois Approved Program/l Endorsement Group Early Childhood                                                                                                    | Ordessional Educator License Endorsements Description Early Childhood E Self Contained General Educator                                    | Old Certificate    | Certificate N<br>Gra<br>3           | o. Status Code<br>I<br>Illinois Appro<br>Ide<br>Birth through Grade 3<br>Birth through Grade 3           | Status Desc<br>Issued<br>ved Program / Endo<br>Status Description<br>Issued<br>Issued                                                    | Entitlement<br>rsements For Se<br>Issued<br>06/13/2013<br>06/13/2013 | Application<br>elected Licens<br>Expires<br>06/30/2018<br>06/30/2018                    | Se<br>Major?<br>No<br>No                          | Issued<br>06/13/2013<br>Illinois Approved Progr<br>No<br>No        | Expires<br>D6/30/2018<br>am? End                         | ROE<br>51<br>forsement?<br>No<br>No | Registered Thru<br>2017<br>Entitlement | Application Date                       |
| Show All Select License Select Pr linois Approved Program/l Endorsement Group Early Childhood pprovals                                                                                                    | Orofessional Educator License Endorsements Description Early Childhood E Self Contained General Educator                                   | Id Certificate     | Certificate N<br>Gra<br>3           | o, Status Code<br>I<br>Illinois Appro<br>Ide<br>Birth through Grade 3<br>Birth through Grade 3           | Status Desc<br>Issued<br>ved Program / Endo<br>Status Description<br>Issued<br>Issued                                                    | Entitlement<br>rsements For Sr<br>Issued<br>06/13/2013<br>06/13/2013 | Application                                                                             | se<br>Major?<br>No<br>No                          | Issued<br>06/13/2013<br>Illinois Approved Progr<br>No<br>No        | Expires<br>06/30/2018<br>am? End                         | ROE<br>51<br>dorsement?<br>No<br>No | Registered Thru<br>2017<br>Entitlement | Application Date                       |
| Show All Select License Select Pr linois Approved Program/l Endorsement Group Early Childhood pprovals Approval Code                                                                                                    | Or<br>ofessional Educator License<br>Endorsements<br>Description<br>Early Childhood E<br>Self Contained General Educa<br>District Code     | Id Certificate     | Certificate N Gra 3 Application Rec | o. Status Code<br>I<br>Illinois Appro<br>ide<br>Birth through Grade 3<br>Birth through Grade 3           | Status Desc<br>Issued<br>ved Program / Endo<br>Status Description<br>Issued<br>Issued<br>Status Status Description<br>Status Description | Entitlement rsements For Si Issued 06/13/2013 06/13/2013             | Application<br>elected Licens<br>Expires<br>06/30/2018<br>06/30/2018<br>Approval Denied | Se<br>Major?<br>No<br>No                          | Issued<br>06/13/2013<br>Illinois Approved Progr<br>No<br>No        | Expires<br>D6/30/2018<br>am? Enr                         | ROE<br>51<br>dorsement?<br>No<br>No | Registered Thru<br>2017                | Application Date                       |
| Show All Select License Select Pr linois Approved Program/l Endorsement Group Early Childhood pprovals Approval Code lesignations                                                                                                    | Orofessional Educator License Endorsements Description Early Childhood E Self Contained General Educa District Code                        | Id Certificate     | Certificate N Gra 3 Application Rec | o. Status Code<br>I<br>Illinois Appro<br>ade<br>Birth through Grade 3<br>Birth through Grade 3           | Status Desc<br>Issued<br>ved Program / Endo<br>Status Description<br>Issued<br>Issued                                                    | Entitlement rsements For Se Issued 06/13/2013 06/13/2013             | Application<br>elected Licens<br>Expires<br>06/30/2018<br>06/30/2018<br>Approval Denier | se<br>Major?<br>No<br>No                          | Issued<br>06/13/2013<br>Illinois Approved Progr<br>No<br>No<br>No  | Expires<br>D6/30/2018<br>am? Enf                         | ROE<br>51<br>dorsement?<br>No<br>No | Registered Thru<br>2017<br>Entitlement | Application Date                       |
| Show All           Select         License           Select         Privation           Inois Approved Program/I         Endorsement Group           Endorsement Group         Endorsement Group           Early Childhood         Approvals           Approval Code         Designations           Source         Source | Orofessional Educator License Endorsements Description Early Childhood E Self Contained General Educe District Code Status Endorsement     | Did Certificate    | Certificate N Gra 3 Application Rec | o, Status Code<br>I<br>Illinois Appro<br>ade<br>Birth through Grade 3<br>Birth through Grade 3<br>ceived | Status Desc<br>Issued<br>Ved Program / Endo<br>Status Description<br>Issued<br>Issued<br>Ssued<br>Ssued                                  | Entitlement  rsements For So  Issued  06/13/2013  06/13/2013  Status | Application<br>elected Licens<br>Expires<br>06/30/2018<br>06/30/2018                    | a Date<br>Se<br>Major?<br>No<br>No<br>d/Granted D | Issued<br>06/13/2013<br>Illinois Approved Progr<br>No<br>No<br>ate | Expires<br>D6/30/2018<br>am? Ene<br>Expire               | ROE<br>51<br>Jorsement?<br>No<br>No | Registered Thru<br>2017                | Application Date                       |

#### **Reinstating a License**

- If your license is lapsed and you are eligible to reinstate, you will see a notification on your educator home page
- Click on the notification to start the reinstatement process
- You will then be taken to the Educator License Reinstatement List
- Click on Click here to Reinstate License in order to launch the Educator Reinstatement Wizard

### Reinstating a License

| Illinois State Board of Education<br>Gerg J Change Chairman<br>Dr. ChairMeigher Koch. State Superintendent                                                                 | Educator Licensure Information System<br>Welcome Roxane Denton - Sign Out                                                                                                    |
|----------------------------------------------------------------------------------------------------|----------------------------------------------------------------------------------------------------|
| 🎢 Home 🔲 My Credentials 💣 Renewals 😭 Reinstataments 🕐 Help 🗸                                                                                                    |                                                                                                    |
| Home Page                                                                                                    |                                                                                                    |
| SWelcome, Kathleen E. TestEducatori                                                                                                    |                                                                                                    |
| View Your Credentials<br>Your credentials are available mitrar. You will be able to see all your current and previous credentials, documents received, and degrees on file | Reinstate Your Credentials<br>Tech here to reinstate your links; educator credentials. Most reinstatement applications can be submitted electronically. Some applications must be reviewed before<br>the credentials will be reinstated. All online applications require a credit card payment |
| Apply for an Illinois License, Endorsement, or Approval<br>You can now apply for licenses online. All filmois online applications require a credit card payment.           |                                                                                                    |
| Educator License Reinstatement List                                                                                                    |                |        |            |             |            |
|----------------------------------------------------------------------------------------------------|----------------|--------|------------|-------------|------------|
| Licenses Eligible for Reinstatement                                                                                                    |                |        |            |             |            |
| License                                                                                                    | License Number | Status | Issue Date | Expire Date | Renew Date |
| PEL - Professional Educator License                                                                                                    | 1487541        | Lapsed | 08/31/1994 | 07/01/1995  | 01/01/1900 |
| Click Here to Reinstate License                                                                                                    |                |        |            |             |            |
|                                                                                                    |                |        |            |             |            |
| PEL - Protessional Educator License     148/541     Lapsed     08/31/1994     07/01/1995     01/01/1900       Click Here to Reinstate License |                |        |            |             |            |

| SSN:                                          | 000-12-0012 *                                                                                             |      |   |
|-----------------------------------------------|----------------------------------------------------------------------------------------------------|------|---|
| First Name:                                   | Jennifer *                                                                                                |      |   |
| Middle Initial:                               | L                                                                                                    |      |   |
| Last Name:                                    | TestEducator *                                                                                            |      |   |
| Maiden Name:                                  |                                                                                                    |      |   |
| Suffix:                                       | $\checkmark$                                                                                              |      |   |
| Gender:                                       | Female V                                                                                                  |      |   |
| Birth Date:                                   | 11/16/1977 MM/DD/YYYY                                                                                     |      |   |
| Once you have<br>Continue - F<br>Cancel - Ple | entered the required data, click the "Next" button.<br>lease continue the wizard<br>ase cancel the wizard |      |   |
|                                               |                                                                                                    | Next | ٢ |

| Mailing Address:                                                            | 123 Main St ×*                                                                                         |      |   |
|-----------------------------------------------------------------------------|----------------------------------------------------------------------------------------------------|------|---|
| City:                                                                       | Waggoner *                                                                                             |      |   |
| Country Code:                                                               | United States  *                                                                                       |      |   |
| State Code:                                                                 | Illinois 🗸                                                                                             |      |   |
| Zip Code:                                                                   | 62572 *                                                                                                |      |   |
| Zip Plus4:                                                                  |                                                                                                    |      |   |
| Once you have e <ul> <li>Continue - Ple</li> <li>Cancel - Please</li> </ul> | ntered the required data, click the "Next" button.<br>ease continue the wizard<br>se cancel the wizard |      |   |
| Previous                                                                    |                                                                                                    | Next |   |
| -                                                                           |                                                                                                    |      | - |

| Primary Phone: (217) 367 - 2500 ext. *                                                                                                    |      |            |
|----------------------------------------------------------------------------------------------------|------|------------|
| Secondary Phone: ( ) -                                                                                                    |      |            |
| Primary Email Address: test@test.com *                                                                                                    |      |            |
| Secondary Email Address:                                                                                                    |      |            |
| Once you have entered the required data, click the "Next" button.<br>Save - Please save the profile information<br>Cancel - Please cancel the wizard |      |            |
| Previous                                                                                                    | Next | $\bigcirc$ |

Please answer the following required questions of the Criminal History Disclosure Statement.

#### Yes No Question

- O 
   Have you ever had a certificate denied, suspended, or revoked in Illinois or any other state?
  - Have you ever been convicted of a felony, or any sex, narcotics, or drug offense in Illinois or any other state?
  - Have you failed to file a tax return with the Illinois Department of Revenue, or failed to pay any tax, penalty, or interest owed or any final assessment of same for any tax as required by law and administered by that Department that was not subsequently resolved to the Department's satisfaction?
  - Have you ever been indicated as a perpetrator of child abuse or neglect by a state agency responsible for child welfare? (Note: You must answer "Yes" to this question even if the report was removed from the State Central register due to expiration of the retention period, but you may answer "No" to this guestion if the finding was reversed on appeal.)
  - Are you in default on an Illinois student loan for which you have failed to establish a satisfactory repayment plan with the Illinois Student Assistance Commission?

#### I do hereby affirm that the information provided above is true, correct and complete. Applicants who knowingly alter or misrepresent their qualifications in order to obtain a license shall be denied its issuance and may be subject to the suspension or revocation or all previously held licenses.

Next

#### Once you have answered the background questions, click the "Next" button.

- Continue Please continue the wizard
- Cancel Please cancel the wizard

Previous

| Educator: Leslie TestEducator.                                                                                                    |             |            |
|----------------------------------------------------------------------------------------------------|-------------|------------|
| To reinstate your license, you must complete nine semester hours of coursework in areas aligning with your endorsement areas or pay a \$500 penalty fee. Please choose one of to options: | he followii | ng         |
| I have completed nine semester hours of coursework in the past five fiscal years in areas aligning with my endorsements.                                                                  |             |            |
| O I will pay a \$500 penalty fee in lieu of completing nine semester hours of coursework.                                                                                                 |             |            |
| Click the "Next" button once you have made a selection.                                                                                                    |             |            |
| Continue - Please continue the wizard                                                                                                    |             |            |
| O Cancel - Please cancel the wizard                                                                                                    |             |            |
| C Previous                                                                                                    | Next        | $\bigcirc$ |

| Educator: Leslie TestEducator.                                                                                                    |      |   |
|----------------------------------------------------------------------------------------------------|------|---|
| Transcripts showing completion of nine semester hours of coursework in my endorsement area(s) are already on file at ISBE. I will be submitting new transcripts showing completion of the nine semester hours. |      |   |
| Click the "Next" button once you have made a selection.                                                                                                    |      |   |
| Continue - Please continue the wizard     Cancel - Please cancel the wizard                                                                                                    |      |   |
| Previous                                                                                                    | Next | ٢ |

| Educator: I | Leslie | TestEd | lucator. |
|-------------|--------|--------|----------|
|-------------|--------|--------|----------|

To reinstate your license, you must complete nine semester hours of coursework in areas aligning with your endorsement areas or pay a \$500 penalty fee. Please choose one of the following options:

I have completed nine semester hours of coursework in the past five fiscal years in areas aligning with my endorsements.

I will pay a \$500 penalty fee in lieu of completing nine semester hours of coursework.

Click the "Next" button once you have made a selection.

Continue - Please continue the wizard

O Cancel - Please cancel the wizard

Previous

Next

| Please enter your paym | ent information and click "Next".                                                                                                    |  |  |  |
|------------------------|----------------------------------------------------------------------------------------------------|--|--|--|
| Fee Type:              | REIN - Reinstate (\$500.00)                                                                                                    |  |  |  |
| Payment Type:          | Credit Card 🗸 *                                                                                                    |  |  |  |
| Credit Card #:         | 4897521432597458 * no spaces or dashes                                                                                                    |  |  |  |
| Expiration Date:       | 10/2014 * (Example: 08/2011)                                                                                                    |  |  |  |
| Verification Code:     | 078 *                                                                                                    |  |  |  |
|                        | Please provide the name on the credit card. You must also provide the billing address for the credit card being<br>used, and this address must match the address on the credit card statement (the holder of the credit card's<br>address, not the bank's address). |  |  |  |
| Name on Credit Card:   | Lisa TestEducator *                                                                                                    |  |  |  |
| Credit Card Street:    | 123 Main Street *                                                                                                    |  |  |  |
| Credit Card Zip:       | 61747 *                                                                                                    |  |  |  |
| Amount:                | 500.00 *                                                                                                    |  |  |  |
| Registration Fee:      | \$50.00 *                                                                                                    |  |  |  |
| Processing Fee:        | 2.00 *                                                                                                    |  |  |  |
| Total App Fee:         | \$552.00 *                                                                                                    |  |  |  |
|                        |                                                                                                    |  |  |  |
| Once you have entered  | d the required data, click the "Next" button.                                                                                                    |  |  |  |
| Save - Please save     | the fee information                                                                                                    |  |  |  |
| O Cancel - Please car  | ncel the wizard                                                                                                    |  |  |  |
|                        |                                                                                                    |  |  |  |
|                        | Next 📀                                                                                                    |  |  |  |

| Please select the region in which you would like to register your license and click the "Next" button. |      |            |
|----------------------------------------------------------------------------------------------------|------|------------|
| Region: V                                                                                              |      |            |
| Once you have entered the required data, click the "Next" button.                                      |      |            |
| Cancel - Please cancel the wizard                                                                      |      |            |
| Previous                                                                                               | Next | $\bigcirc$ |

Please answer the following required questions of the Professional Development Disclosure Statement.

#### Yes No Question

1. O O I have met the professional development requirements for the current fiscal year. I have maintained the required evidence of completion and agree to submit upon request.

2. O O I confirm that I am the individual who holds the credential(s) being renewed and that I answered the above question honestly.

Once you have answered the professional development requirement questions, click on the "Next" button.

- Continue Please continue the wizard
- O Cancel Please cancel the wizard

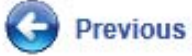

Next

Please review the information below. Once you have reviewed the information click the Reinstate link. By clicking the Reinstate link you are electronically signing this Reinstate application and authorizing the Illinois State Board of Education to charge your credit card for the listed Reinstatement amount.

| - Profile                                                                                                    | (edit)                                                                                                    |
|----------------------------------------------------------------------------------------------------|----------------------------------------------------------------------------------------------------|
| Name: Lisa TestEducator                                                                                                    |                                                                                                    |
| Gender: F                                                                                                    | Maiden: Sellers                                                                                                    |
| Print Name: unknown                                                                                                    | Birth Date: 4/28/1978                                                                                                    |
| - Address                                                                                                    | (edit)                                                                                                    |
| Address 1: RR1 Box 25                                                                                                    |                                                                                                    |
| City State, Zip: Waggoner IL, 62572                                                                                                   |                                                                                                    |
| Country: US                                                                                                    |                                                                                                    |
| - Contact                                                                                                    | (edit)                                                                                                    |
| Work Phone: (217) 555-5555                                                                                                    |                                                                                                    |
| Email Address: test@test.com                                                                                                    |                                                                                                    |
| - Payment                                                                                                    | (edit)                                                                                                    |
| Credit Card #: ********7458                                                                                                    |                                                                                                    |
| Expiration Date: 10/2014                                                                                                    |                                                                                                    |
| CC Verification: 078                                                                                                    |                                                                                                    |
| CC Name: Lisa TestEducator                                                                                                    |                                                                                                    |
| CC Street: 123 Main Street                                                                                                    |                                                                                                    |
| CC Zip: 61747                                                                                                    |                                                                                                    |
| Amount: \$552.00                                                                                                    |                                                                                                    |
| - Region-                                                                                                    | (edit)                                                                                                    |
| Region Code: 51                                                                                                    |                                                                                                    |
| Region: 51 - SANGAMON ROE                                                                                                    |                                                                                                    |
|                                                                                                    |                                                                                                    |
| Once you have reviewed the information, click on the "Next<br>take up to one minute to approve the transaction. Do not re<br>charged. | t" button to re-instate your credentials. After clicking "Next", it may<br>fresh the screen or click on any buttons or you may be double |
| Reinstate - Please Re-instate my credentials                                                                                          |                                                                                                    |
| O Cancel - Please cancel the wizard                                                                                                   |                                                                                                    |
| Previous                                                                                                    | Next 😜                                                                                                    |

Please review the following information.

Your online reinstatement application has been processed and is now pending review by a licensing specialist. Applications are processed in the order they are received. Processing time during busy periods may take up to eight weeks.

Continue - Please continue the wizard

Cancel - Please cancel the wizard

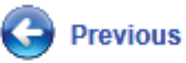

Finish

# Help / FAQ

#### Help

- Contact Support
- User Manual
- ISBE Home Page
- FAQ's

# Help / FAQ

| Illinois State Board of Education<br>Gery J. Chico, Chairman<br>Dr. Christopher Koch, State Superintendent |                 |
|----------------------------------------------------------------------------------------------------|-----------------|
| 🏫 Home 🗔 My Credentials 📝 Renewals 📓 Reinstatements                                                        | (2) Help w      |
| Home Page                                                                                                  | Contact Support |
|                                                                                                    | ISBE Home       |
|                                                                                                    | F.A.Q.          |

#### Questions/Comments

- The informational portion of the webinar is now complete
- We will now take questions/comments
- All questions will be included in a Q&A document to be posted after the webinar

#### Questions/Comments

- Follow up Questions/Comments? You can contact ELIS Support at <u>licensure@isbe.net</u>
- This webinar will be available online at <u>http://www.isbe.net/certification/default.htm</u>
- You can visit ISBE online at <u>www.isbe.net</u>